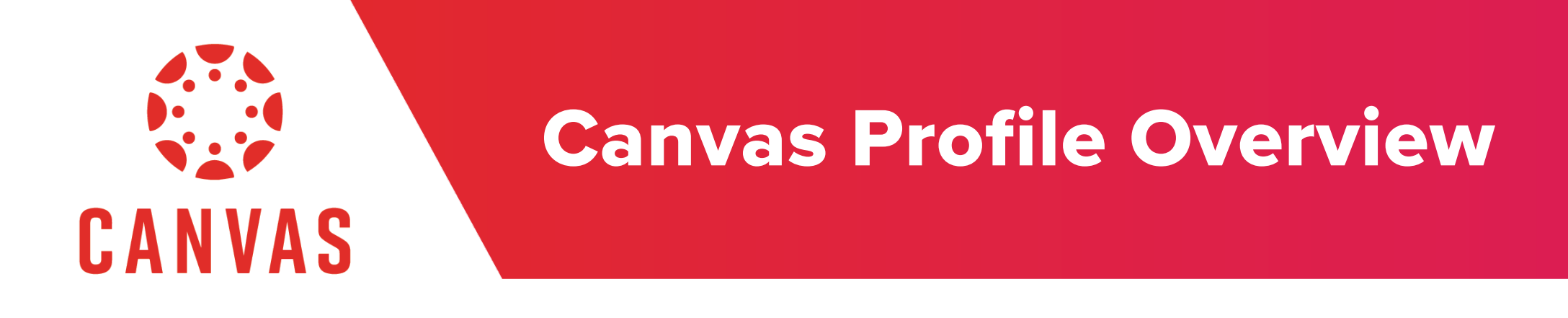

## Introduction

The tutorial will provide you with a high level overview of your Canvas profile and some of the things that you can do in it.

Step 1: From your Canvas Dashboard, select "Account"

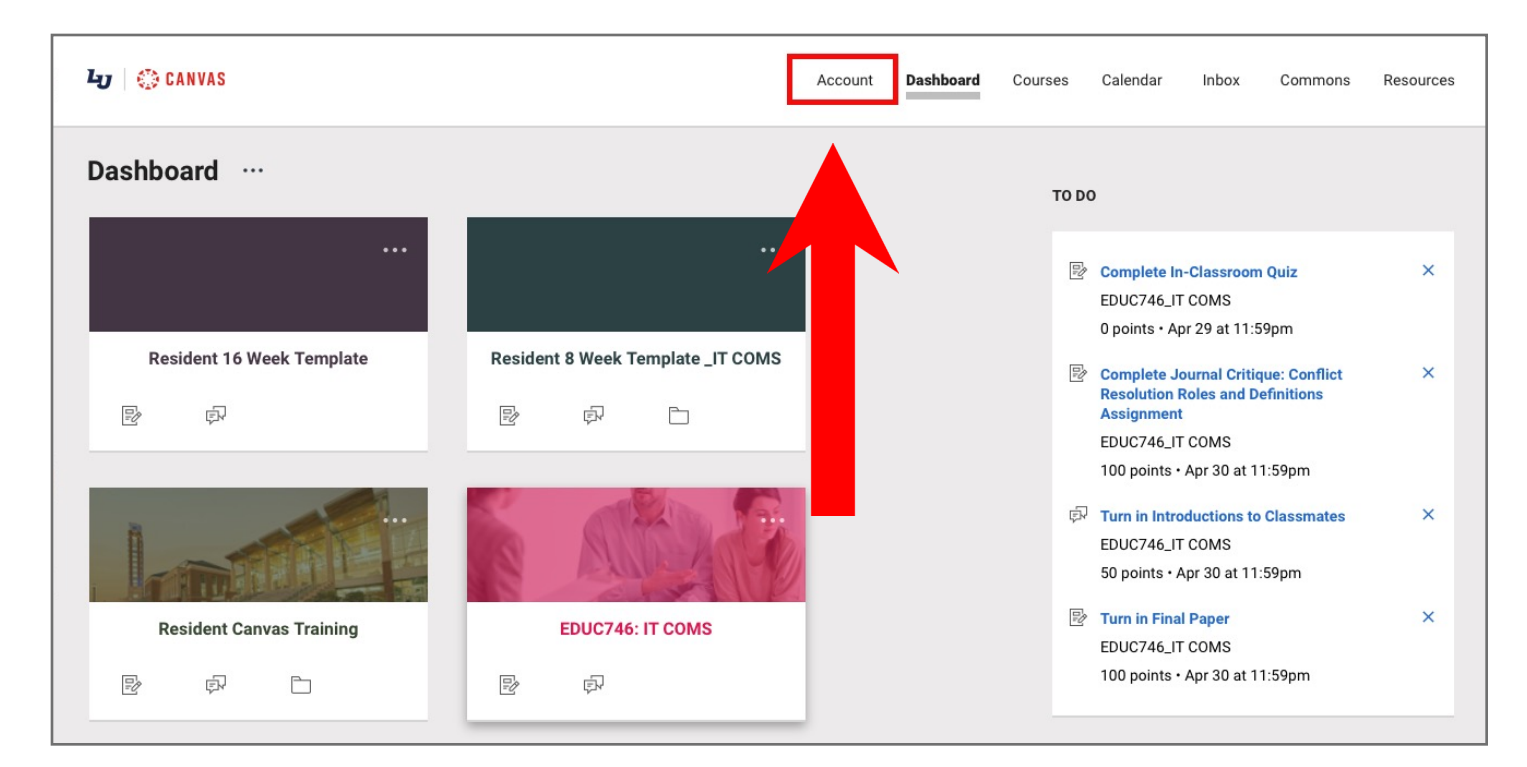

Step 2: Once the Account opens, click "Profile"

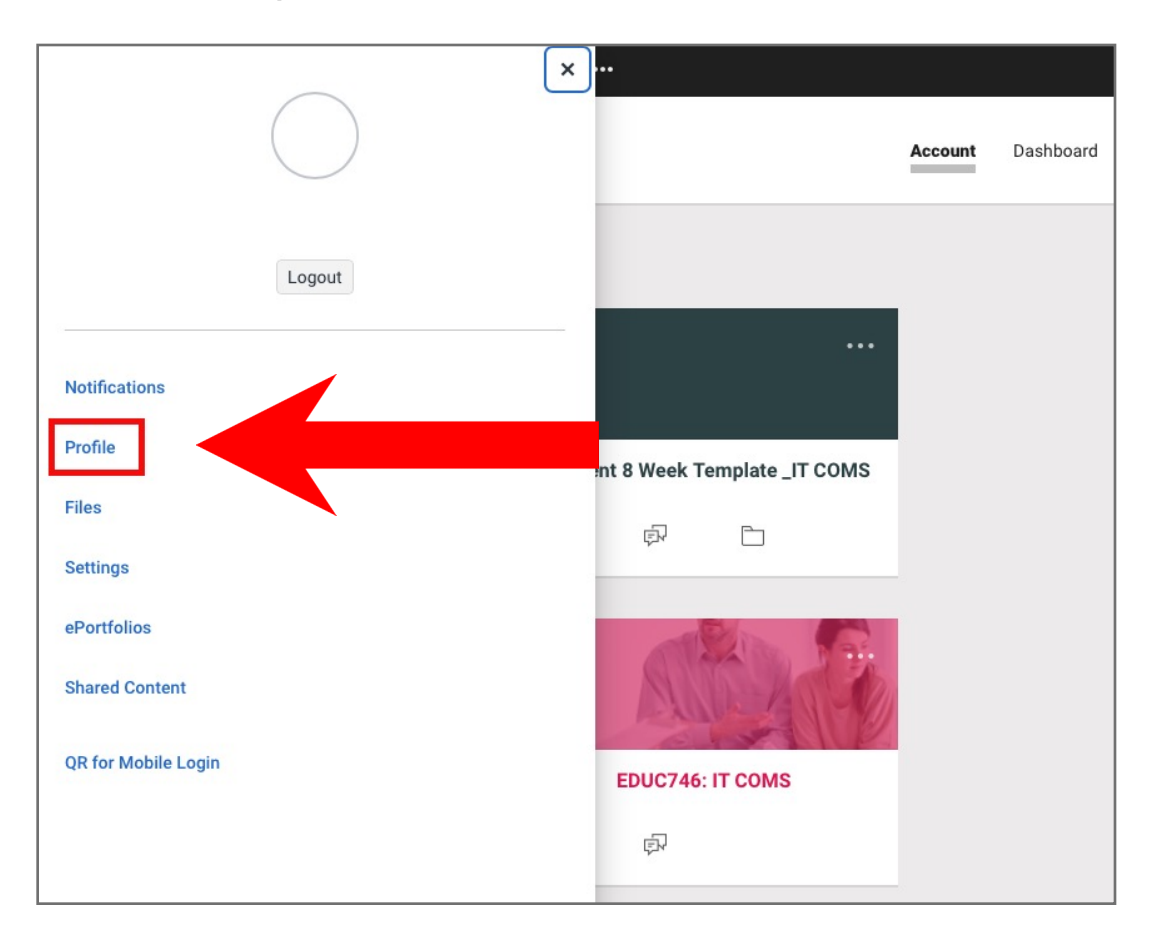

Step 3: On the "Profile" page you will be able to: Edit your profile, edit notifications, view files, change your account settings, build ePortfolios, view shared content and access your Personal QR code for mobile login.

| ц | ۩ CANVAS                                                         |                                                                                       | Account          | Dashboard | Courses | Calendar | Inbox | Commons | Resources |
|---|------------------------------------------------------------------|---------------------------------------------------------------------------------------|------------------|-----------|---------|----------|-------|---------|-----------|
| = | Notifications<br><b>Profile</b><br>Files                         | EDIT PROFILE                                                                          |                  |           |         |          |       |         |           |
|   | Settings<br>ePortfolios<br>Shared Content<br>QR for Mobile Login | <b>Contact</b><br>No registered services, you can add some on the<br><b>Biography</b> | e settings page. |           |         |          |       |         |           |
|   |                                                                  | Links                                                                                 |                  |           |         |          |       |         |           |

**Step 4:** You can edit your profile to update your contact information, add links to important information and add a short biography about yourself. To edit your Profile, click the "Edit Profile Button"

| Ly 🛛 😳 CANVAS                                                                       |              | Account                            | Dashboard | Courses | Calendar | Inbox | Commons | Resources |
|-------------------------------------------------------------------------------------|--------------|------------------------------------|-----------|---------|----------|-------|---------|-----------|
| Notifications Profile Files Settings ePortfolios Shared Content QR for Mobile Login | EDIT PROFILE | can add some on the settings page. |           |         |          |       |         |           |
|                                                                                     |              |                                    |           |         |          |       |         |           |

Step 5: On the "Notifications" page you will be able to adjust your notification preferences for: Course Activities, Discussions, Conversations, Scheduling, Groups, Conferences and Alerts.

| Notifications<br>Profile | ✓ Notify me right away       ③ Send daily summary       Image: Send weekly summary       × Do not                                                                                      | t send me anything                    |
|--------------------------|----------------------------------------------------------------------------------------------------|---------------------------------------|
| Files                    | Course Activities                                                                                                    | Email Address<br>mbrown377@liberty.ed |
| ePortfolios              | Due Date                                                                                                    | ✓ © 🚞 >                               |
| Shared Content           | Grading Policies                                                                                                    | ✓ © 🗐 >                               |
| QR for Mobile Login      | Course Content                                                                                                    | V ()                                  |
|                          | Files                                                                                                    | ✓ () iii >                            |
|                          | Announcement                                                                                                    | <mark>~</mark> () i >                 |
|                          | Announcement Created By You                                                                                                    | ✓ () iii >                            |
|                          | Grading <ul> <li>Include scores when alerting about grades. If your email is not an institution email this means sensitive content will be sent outside of the institution.</li> </ul> | , 🔽 🕓 🏛 🗡                             |
|                          | Invitation                                                                                                    | ✓ () m >                              |

**Step 6:** Files is where you will see anything that you previously uploaded. Files also allows you to upload new files which you can do by clicking "Upload"

| earch for files Q 0 i                                                                   | items selected           |                            |               | + FOLDER | ↑ UPLOAD |
|-----------------------------------------------------------------------------------------|--------------------------|----------------------------|---------------|----------|----------|
| <ul> <li>My Files</li> <li>✓□ conversation attachments</li> </ul>                       | Name ~                   | Date Created Date Modified | d Modified By | Size     |          |
| ✓□ profile pictures                                                                     | conversation attachments | Apr 17, 2020               |               | -        | >        |
| <ul> <li>Resident Canvas Training</li> <li>Resident 8 Week Template _IT COMS</li> </ul> | profile pictures         | Apr 15, 2020               |               |          | >        |
| 🕆 Resident 16 Week Template                                                             |                          |                            |               |          |          |
|                                                                                         |                          |                            |               |          |          |
|                                                                                         |                          |                            |               |          |          |
|                                                                                         |                          |                            |               |          |          |

Note: To create folder specific content, click "Folder"

**Step 7:** On the "Settings" page you can update your contact info and also view a list of your active integrations and Canvas features that you have enabled.

| Notifications                         | WAYS TO CO<br>EMAIL ADDR                                                                                                    | DNTACT         |
|---------------------------------------|----------------------------------------------------------------------------------------------------|----------------|
| Profile<br>Files                      | Full Name:                                                                                                    | *              |
| ePortfolios                           | Display Name:<br>People will see this name in discussions, messages and comments.<br>OTHER CON                                                                                                    | TACTS TYPE     |
| Shared Content<br>QR for Mobile Login | Sortable Name:<br>This name appears in sorted lists.<br>Longuage: System Default (English (US))                                                                                                    | Nethod         |
|                                       | Time Zone: Eastern Time (US & Canada)                                                                                                    | Sedit Settings |
|                                       | Web Services         Canvas can make your life a lot easier by tying itself in with the web tools you already use. Click any of the services in "Other Services" to see what we mean.         Image: Click and the services of the services in "Other Services" to see which services I've linked to my profile         Registered Services       Other Services         No Registered Services       Click any service below to register: |                |
|                                       | Approved Integrations:         These are the third-party applications you have authorized to access the Canvas site on your behalf:         APP       PURPOSE         DATES         Kaltura       Expires: Never         Last Used: Apr 27 at 11:14am         Commons       Expires: Never         Last Used: Apr 23 at 9:06am         + New Access Token         Feature Options         High Contrast UI         Link Contrast UI        |                |
|                                       | making those items more distinct and easier to identify. Note: Institution branding will be disabled.         Disable Celebration Animations                                                                                                    |                |
|                                       | VInderline Links                                                                                                    |                |
|                                       | Course Set-up Tutorial                                                                                                    |                |
|                                       | Use semicolons to separate fields in compatible spreadsheet exports                                                                                                    |                |
|                                       | Autodetect field separators in compatible spreadsheet exports                                                                                                    |                |

**Step 8:** ePortfolios are a place where you can display and discuss the significant submissions and experiences that are happening during your learning process.

**Note:** To create ePortfolio content, click " CREATE AN EPORTFOLIO"

| Notifications       | What's an ePortfolio?                                                                                                    | + Create An EPortfolio |
|---------------------|----------------------------------------------------------------------------------------------------|------------------------|
| Profile             | ePortfolios are a place where you can display and discuss the significant submissions and experiences that are happening during your learning process. You can use an ePortfolio to: |                        |
| Files               | <ul> <li>Display the papers you're proud of for more than just your instructor to see</li> </ul>                                                                                     |                        |
| Settings            | <ul><li>Talk about all the thought and work that went into your class submissions</li><li>Gather an overview of your educational experience as a whole</li></ul>                     |                        |
| ePortfolios         | <ul> <li>Share your work with friends, future employers, etc.</li> </ul>                                                                                                    |                        |
| Shared Content      | ePortfolios can be public for everyone to see, or private so only those you allow can see, and you can change that setting at any time.                                              |                        |
| QR for Mobile Login | Ready to get started? Click the button.                                                                                                    |                        |

**Step 9:** The "Shared Content" page will display any content that has been shared with you by another Canvas user.

| ≡             | > Shared Content |        |                                                                                                    |
|---------------|------------------|--------|----------------------------------------------------------------------------------------------------|
| Notifications |                  |        | <b>Received Content</b><br>The list below is content that has been shared with you. You can preview the content, import it into your course, or remove it from the list. |
| Profile       |                  |        |                                                                                                    |
| Files         |                  | No con | tent has been shared with you.                                                                                                    |
| Settings      |                  |        |                                                                                                    |
| ePortfolios   |                  |        |                                                                                                    |
| Shared Conte  | nt               |        |                                                                                                    |
| QR for Mobile | Login            |        |                                                                                                    |
|               |                  |        |                                                                                                    |

## **Step 10:** "QR for Mobile Login" allows you to log into your Canvas account from any Canvas Mobile App.

**Note:** The QR code is only live for 10 minutes. After the ten minutes has expired you will need to refresh the page to receive a new custom QR code.

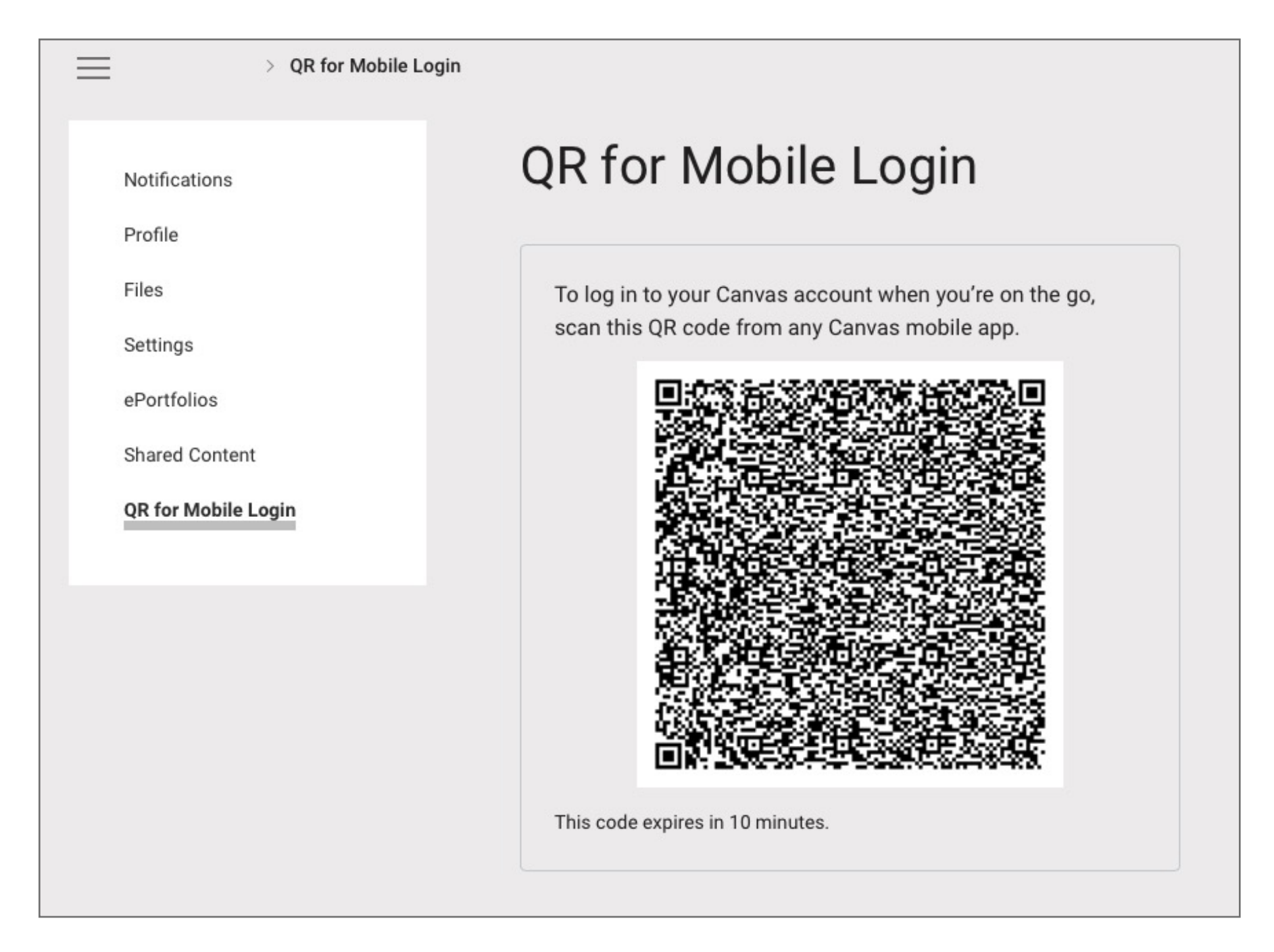